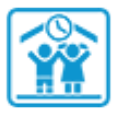

#### **GUIDE DOUCHETTE - INSTALLATION**

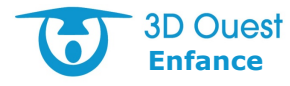

# **1** Préparer le poste de travail

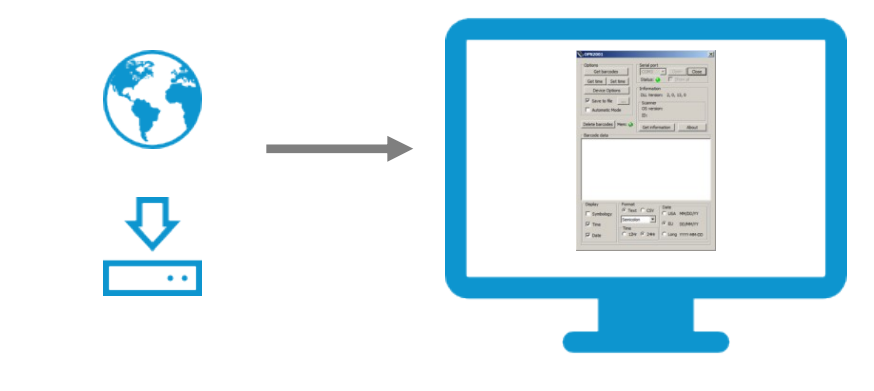

- a- Téléchargez l'archive contenant le logiciel de gestion des douchettes : http://www.logicielcantine.fr/documents/force-download.php?file=OPN2001\_DEMO&ext=zip
- **b-** Lancez l'application **USBdriver.exe** et suivez les instructions pour installer les pilotes de reconnaissance des douchettes (cochez tout).
- c- Une fois les pilotes installés, lancez l'application **OPN2001.exe**.
  - *Vérifiez que seules les cases cochées dans l'illustration ci-dessous sont cochées dans votre application : cadres Display, Format, Time, Date.*
  - Il est conseillé de placer le dossier de cette application quelque part sur votre ordinateur de manière à ce qu'elle soit facile d'accès (il est toujours possible de créer un raccourci sur le Bureau).

## 2) Paramétrer les douchettes

|                   | Options<br>Get barcodes<br>Get time Set time<br>Device Options<br>Save to file<br>Automatic Mode | Serial port<br>COM3 Copen<br>Status: Show a<br>Information<br>DLL Version: 2, 0, 13, 0<br>Scanner<br>OS version: | Close |
|-------------------|--------------------------------------------------------------------------------------------------|----------------------------------------------------------------------------------------------------|-------|
|                   | Delete barcodes Mem: @<br>Barcode data                                                           | ID:<br>Get information                                                                                           | About |
| ¥                 |                                                                                                  |                                                                                                    |       |
| ₽ec#EUR<br>11858* |                                                                                                  |                                                                                                    |       |

- a- Scannez les codes-barres Serial No. et Spec#EUR présents sur la boîte de la douchette.
- b- Branchez la douchette sur l'ordinateur.
   Si le Status ne passe pas au vert, cliquez sur Close, décochez Show all, puis cliquez sur Open.
- c- Cliquez sur le bouton Get barcodes.
   → La douchette bipe.
- d- Cliquez sur le bouton Get time.
  - $\rightarrow$  L'heure affichée est erronée.
- e- Cliquez sur le bouton Set time, puis de nouveau sur Get time.
   → La douchette est maintenant à l'heure de l'ordinateur.
- f- Cliquez enfin sur le bouton **Delete barcodes** et confirmez la suppression.
- Il est vivement conseillé de désactiver la possibilité de supprimer les données de la douchette depuis la douchette elle-même. Pour cela, allez dans **Device options**, descendez le curseur et modifiez le champ **Delete enable** pour passer sa valeur de 7 à 6. Enfin, validez en cliquant sur **Settings**.

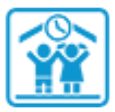

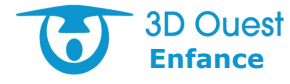

#### (1)Imprimer et scanner les codes-barres

| Ecole primaire du Bourg - 1- CP |                                          |       |     |  |
|---------------------------------|------------------------------------------|-------|-----|--|
| 1- CP                           | J19                                      | 1- CP | J19 |  |
|                                 | Ca                                       |       | Ca  |  |
| ALAIN Théo                      | handittittitand                          |       |     |  |
| BASTRAD Ewen                    | hunditation                              |       |     |  |
| PARK Antoine                    | 1.11.1.1.1.1.1.1.1.1.1.1.1.1.1.1.1.1.1.1 |       |     |  |

- a- Dans le logiciel Enfance, cliquez sur le bouton **Présences** du bandeau de gauche.
- b- Cochez la prestation souhaitée, puis cliquez sur le bouton Imprimer les grilles de codebarres.
  - $\rightarrow$  La liste des enfants avec leurs codes-barres associés s'affiche dans un fichier PDF.
- c- Une fois la liste imprimée, pointez la douchette sur le code-barres souhaité et appuyez sur le bouton central.
  - $\rightarrow$  Un signal sonore indique que le code-barres a été correctement scanné.
- d- Répétez l'opération autant de fois que nécessaire.
  - Si vous maintenez par inadvertance le bouton central appuyé pendant au moins 10 secondes, les indicateurs sonores seront désactivés (la douchette reste silencieuse lorsque cela se produit). Pour les réactiver, refaites la manipulation (la douchette émet un son lorsque les indicateurs sonores sont activés).

### Décharger la douchette

| Options<br>Get barcodes     | Serial port                                                         |
|-----------------------------|---------------------------------------------------------------------|
| Get time   Set              | time Status: 😧 🗖 Show all                                           |
| Device Option               | Information                                                         |
| Save to file                | Scanner                                                             |
| Automatic Mor               | de OS version:<br>ID:                                               |
| elete barcodes              | Mem:  Get information About                                         |
|                             |                                                                     |
| Barcode data                |                                                                     |
| Sarcode data                |                                                                     |
| Display                     | Format Date                                                         |
| Display                     | Format<br>Format CSV Date<br>C USA MM/DD/YY                         |
| Display<br>Symbology<br>Tme | Format<br>C Text C CSV<br>Semicolon C USA MM/DD/YY<br>C EU DD/MM/YY |

- a- Branchez la douchette à l'ordinateur.
- **b-** Lancez l'application **OPN2001.exe**.  $\rightarrow$  La fenêtre ci-contre s'affiche.
- c- Cliquez sur le bouton « ... », puis sélectionnez l'emplacement de destination du fichier et renommez-le (exemple : garderie soir 05-06-2016.txt).
- **d** Cliquez sur le bouton **Get barcodes.**

 $\rightarrow$  La douchette émet un signal sonore et la liste des codes-barres enregistrés s'affiche dans le cadre Barcode data.

e- Vérifiez que le fichier créé contient bien les données et que celles-ci soient au bon format : → Cant0000043; 15:59:24; 01/02/18, séparé par des ";", vérifiez la date et l'heure. Dans l'encart "Format", vous devez avoir : Text, Semicolon, time 24Hr, date EU : DD/MM/YY

Si vous voyez "Code-128" : décochez la case "Symbology" dans l'encart « Display ».

Si vous souhaitez avoir un relevé pour la cantine et un autre pour la garderie, il faut donc importer 2 fichiers différents (scannez les codes-barres et déchargez les douchettes pour chaque prestation de manière séparée).

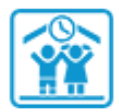

### **GUIDE DOUCHETTE - INTÉGRATION**

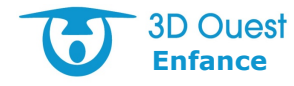

### **(1)** Transférer un fichier de pointage

- a- Connectez-vous au logiciel Enfance de 3D Ouest : https://www.logicielcantine.fr/portail/
- b- Cliquez sur le bouton Présences dans le bandeau de gauche.
- c- Sélectionnez Importer un fichier de pointage dans le menu déroulant Action.
   → Un cadre d'importation s'affiche par-dessus la liste des présences.
- **d-** Cliquez ensuite sur **Parcourir** et sélectionnez le fichier à importer sur votre ordinateur.
- e- Une fois le fichier sélectionné, cliquez sur le bouton Envoyer.
   Un relevé de présences est créé et contient les données du fichier.
- f- Si vous avez plusieurs fichiers correspondant à des prestations différentes, répétez les procédures « c » à « e » autant de fois que vous avez de fichiers.
- g- Puis, <u>une fois toutes les vérifications apportées et tous les fichiers de pointage</u> <u>importés</u>, retournez sur le logiciel **OPN2001.exe** et cliquez sur le bouton **Delete barcodes** pour vider la douchette.
- Si un message d'erreur s'affiche suite à l'import du fichier de pointage (**You have an** error in your SQL syntax ou **Pas d'enfant pour le code** par exemple), cela signifie qu'au moins un des codes-barres scannés ne figure pas sur la liste (code-barres d'une bouteille d'eau par exemple). Modifiez manuellement le ou les codes-barres défaillants dans le fichier, puis transférez-le à nouveau dans le logiciel.

## 2 Modifier un relevé de présences

Une fois le fichier de pointage correctement importé dans le logiciel, vous avez la possibilité de modifier les éléments du relevé créé automatiquement lors de l'import :

- a- Cliquez sur le bouton Présences dans le bandeau de gauche.
- b- Cliquez sur le numéro du relevé de présences à modifier depuis la liste des derniers relevés.
- c- Modifiez les éléments souhaités (coches, heures d'arrivée/départ, etc.), puis cliquez sur le bouton Valider pour confirmer les modifications.

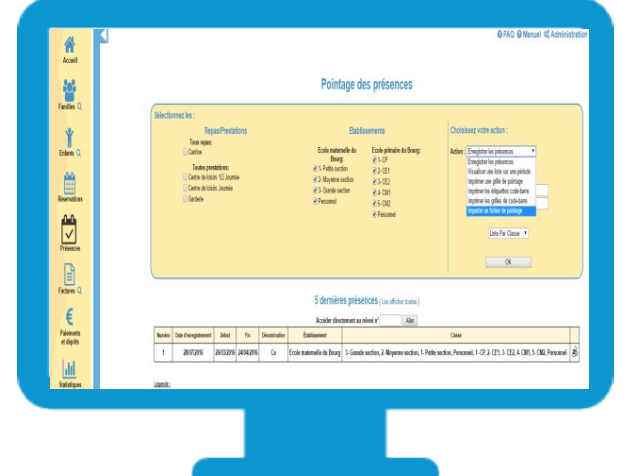

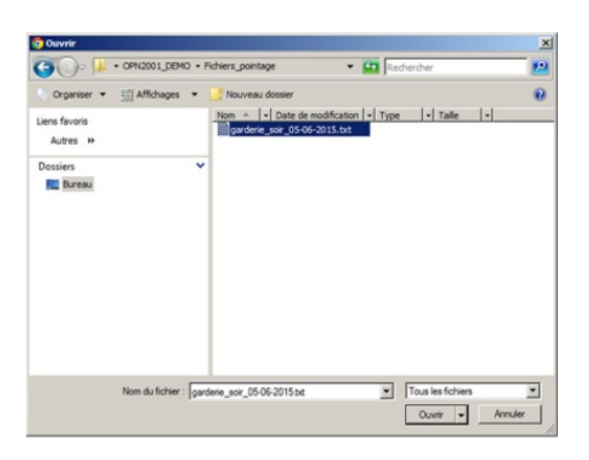

## **GUIDE DOUCHETTE - RÉGLAGES**

## **1)** Régler l'heure de votre douchette...

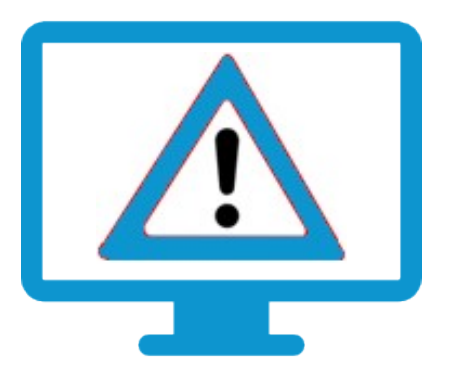

#### **Attention**

La date et l'heure de la douchette ne se mettent pas à jour sans votre intervention Quand votre douchette est déchargée, la date et l'heure se désynchronisent et les pointages sont directement impactés par le décalage.

Afin d'anticiper tout problème, il est alors vivement conseillé de recharger régulièrement votre douchette et de la remettre à l'heure à chaque vidage des pointages.

Pour remettre votre douchette à l'heure :

- a- Branchez la douchette à l'ordinateur.
- b- Lancez l'application OPN2001.exe
- c- Vérifiez l'heure du scanner en cliquant sur le bouton Get Time.
  - $\rightarrow$  L'heure affichée est peut-être décalée.

**d-** Si oui, mettez à l'heure la douchette en cliquant sur le bouton **Set Time**. (*Il doit y avoir un bip*)

e- Vérifiez que l'opération s'est bien passée en cliquant de nouveau sur le bouton Get
 Time. Il n'y a plus de décalage.

#### ...et n'oubliez pas les changements d'heures annuels

#### Au mois de mars nous avançons toutes nos horloges

d'une heure :

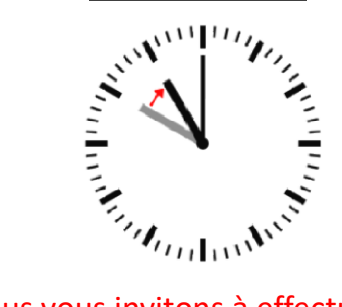

#### Au mois d'octobre nous reculons toutes nos horloges

<u>d'une heure :</u>

Nous vous invitons à effectuer la mise à jour de l'heure de la douchette entre les derniers pointages du vendredi et les premiers pointages de lundi, une fois que le changement d'heure aura effectivement eu lieu et pas avant.

3D Ouest

Taxe de séiou

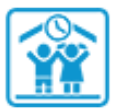

## **GUIDE DOUCHETTE - RÉGLAGES**

## 2) Options supplémentaires

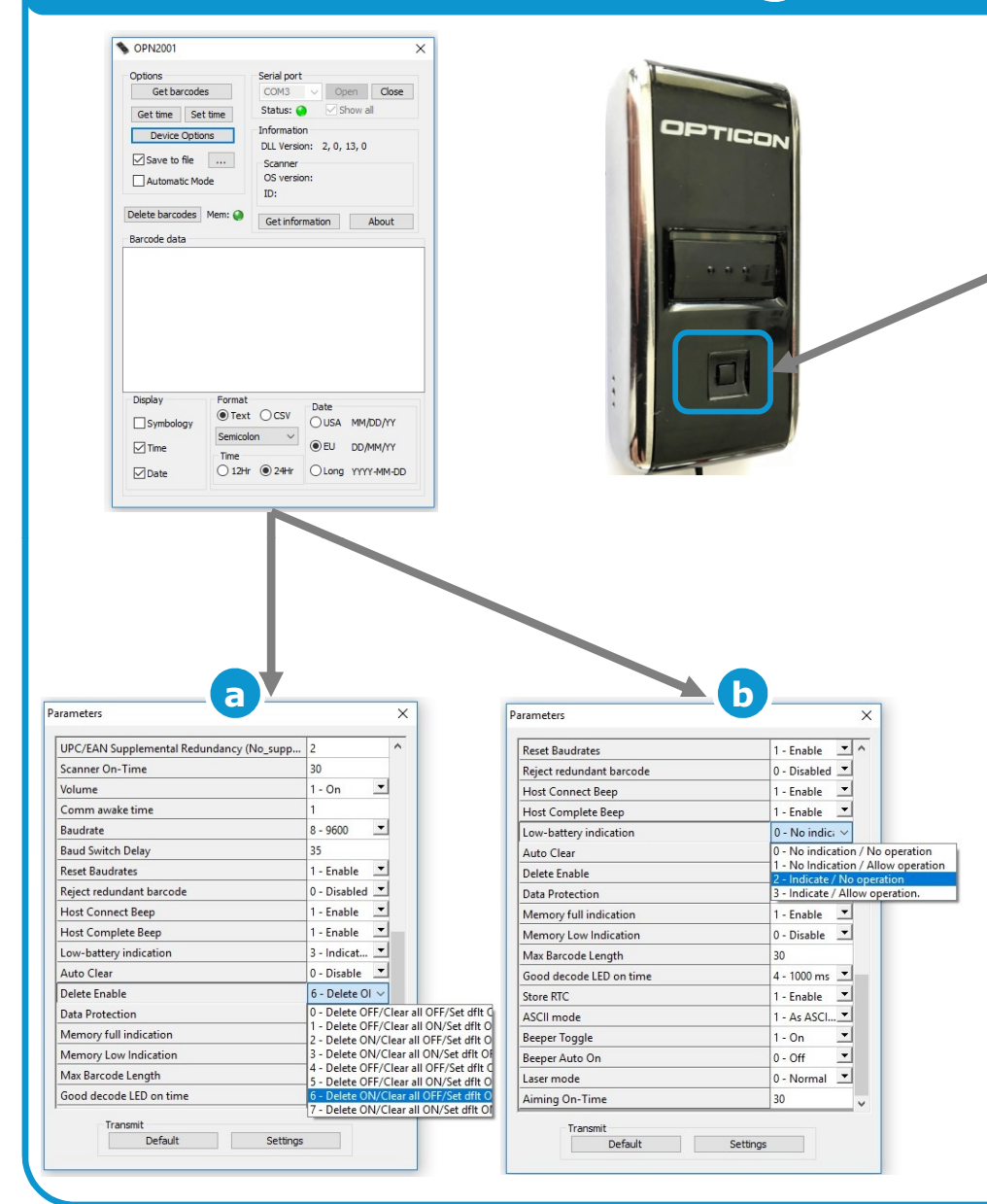

#### Plusieurs options supplémentaires peuvent vous aider à optimiser l'utilisation que vous ferez des douchettes

Nous vous conseillons de les paramétrer comme indiqué ci-dessous :

a- Désactiver la suppression des pointage si vous appuyez plus de 6 secondes sur le petit bouton situé vers le bas de la douchette (voir encadré bleu à gauche).

→ Cliquez sur Device Options puis modifiez le champ Delete Enable en le passant à 6 – Delete ON/Clear all OFF.

*NB : en restant appuyer 10 secondes sur ce même bouton, vous réinstallez les paramètres d'usine de la douchette en supprimant toutes les données. Fortement déconseillé.* 

b- Désactiver la possibilité de continuer à effectuer des pointages alors que la batterie a atteint un niveau dangereusement faible et risque de s'éteindre à tout moment.

→ Cliquez sur Device Options puis modifiez le champ Low-battery indication en le passant à 2- Indication / No operation.

Pour rappel, si vous laissez la douchette se décharger complètement, il vous faudra la reconfigurer depuis le début avant de la réutiliser.

#### **Informations supplémentaires**

Alimentation : USB Temps de chargement : 2h30 Capacité de pointage : 512 kB > 15000 codes

#### Derniers rappels pour bien démarrer

- N'oubliez pas de décharger vos douchettes une fois par semaine minimum
- Ne laissez jamais votre douchette se vider de sa batterie
- N'oubliez pas les changements d'heure en mars et octobre